APPENDIX 3(B) - BOX OFFICE ORDER PROCESS (Pay per view movies)

There are two ways that customers can access the Box Office service.

- 1. Pressing the Box Office button on the remote control from any channel or application
- 2. Tuning to channel 120 and pressing the Red Button to launch a overlay Box Office application.
  - 1. Press [BOX OFFICE] from any channel

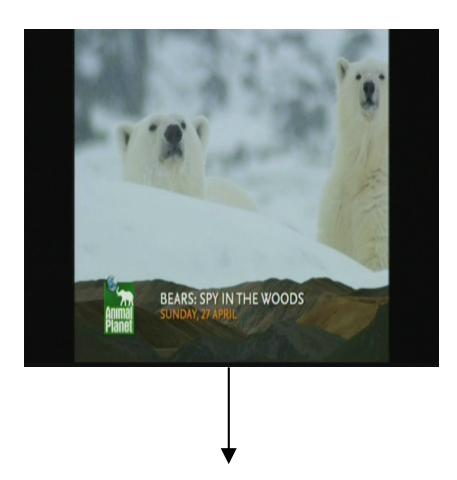

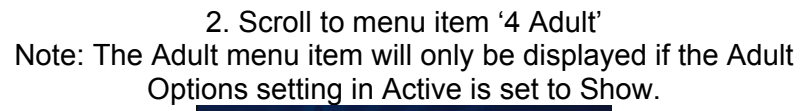

| Movie Proviews Upcoming Releases Adult To purchase a movie, or to watch a movie or purchased, go to Session Times then select want to watch. | you have already |
|----------------------------------------------------------------------------------------------------|------------------|
| Upcoming Releases Adult To purchase a movie, or to watch a movie a purchased, go to Session Times then select want to watch.                 | you have already |
|                                                                                                    | you have already |
|                                                                                                    |                  |
|                                                                                                    |                  |
| - \$5.95 per movie for a MULTI-VIEW Ticket<br>until GAM AEST.                                                                                |                  |
| TV GUIDE CH 120                                                                                                    |                  |
| AUSTAR TV (1) info                                                                                                    |                  |
|                                                                                                    |                  |
|                                                                                                    |                  |
|                                                                                                    |                  |

3. Press [SELECT] on the Adult menu item. Note: The Adult Option will only be displayed if the Adult Options setting in Active is set to Show. The Account holder is able to block this setting so that the Adult option is not able to be viewed.

| 1 Session Times                                    |                                               |         |
|----------------------------------------------------|-----------------------------------------------|---------|
| 2 Movie Preview                                    | /5                                            | Alas    |
| 4 Adult                                            |                                               | NY FTOM |
| want to watch.                                     |                                               |         |
| - Adults Only Monthl<br>all Adult Sessions         |                                               |         |
| Adults Only Monthl<br>all Adult Sessions. TV GUIDE | y: \$24.95 per month - u<br>CH 120            |         |
| Adults Only Monthl<br>all Adult Sessions. TV GUIDE | y: \$24.95 per month - u<br>CH 120<br>() info |         |

¥

1. Press [RED] from channel 120 - Box Office

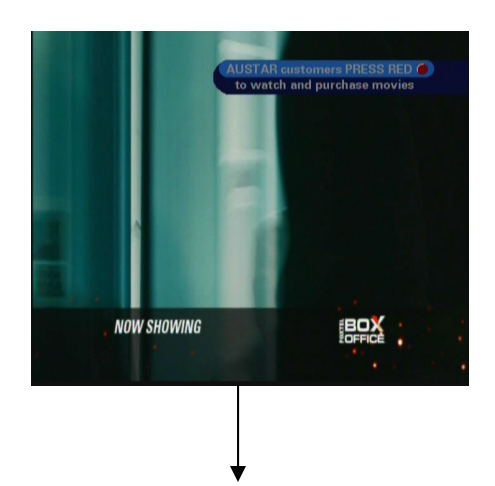

2. Press Red to launch Box Office movie listings

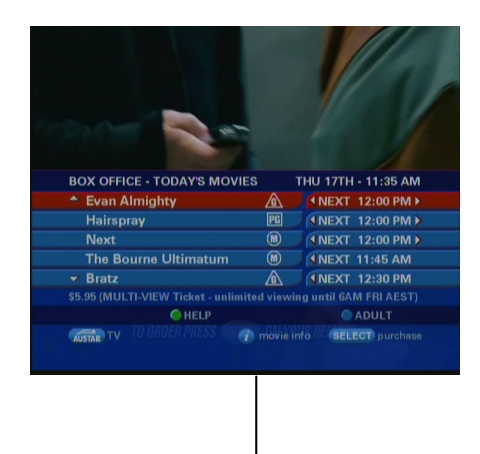

 Press [BLUE] to display Adult listings. Scroll to a session and press [SELECT]
Note: The Blue button will only be displayed if Adult Options

setting in Active is set to 'Show'. If it is set to 'Hide', the Adult's Options will not appear

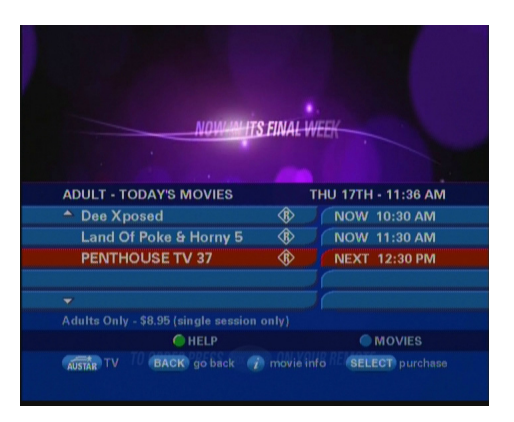

4. Highlight a session and press [SELECT]

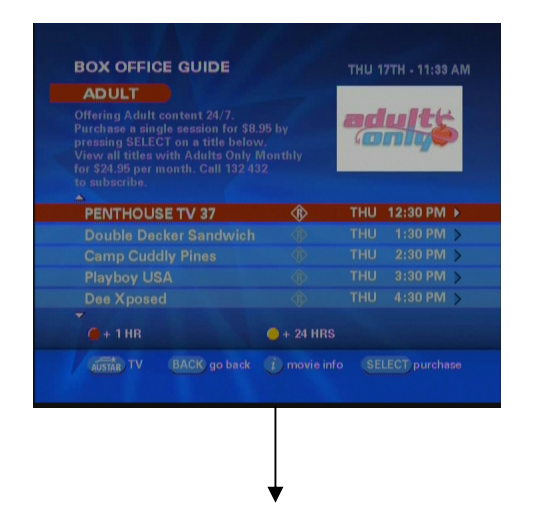

5, Press [SELECT] to go through the purchase process

| Offering Adult content 24/7.<br>Purchase a single session for \$8.95<br>pressing SELECT on a title below.<br>View all titles with Adults Only M<br>for \$24.95 per month. Call 132.432<br>to subscribe. |           |        |          |
|----------------------------------------------------------------------------------------------------|-----------|--------|----------|
| PENTHOUSE TV 37                                                                                                    | Ŕ         | THU    | 12:30 PM |
|                                                                                                    |           |        |          |
|                                                                                                    |           |        |          |
|                                                                                                    |           |        |          |
| This session starts in 55 minutes. F                                                                                                    | lease con | tinue. | ELECT    |

6. Request for Classification PIN 🖌

(request will appear regardless of whether the customer has chosen to PIN protect R18+ content in Active)

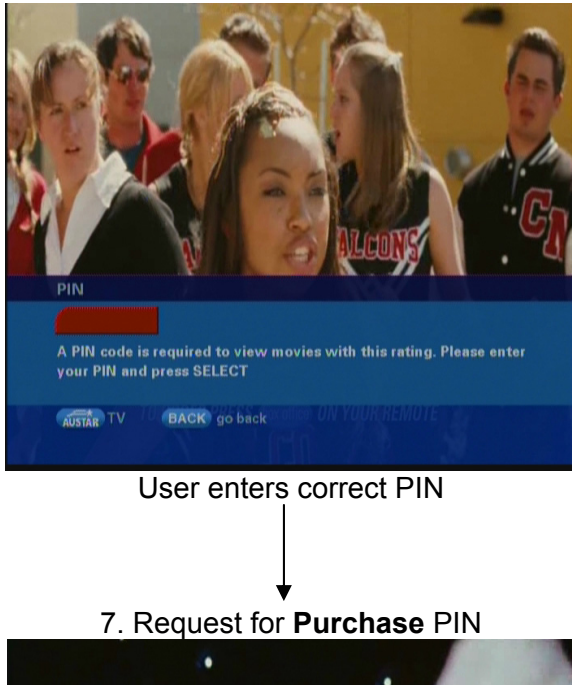

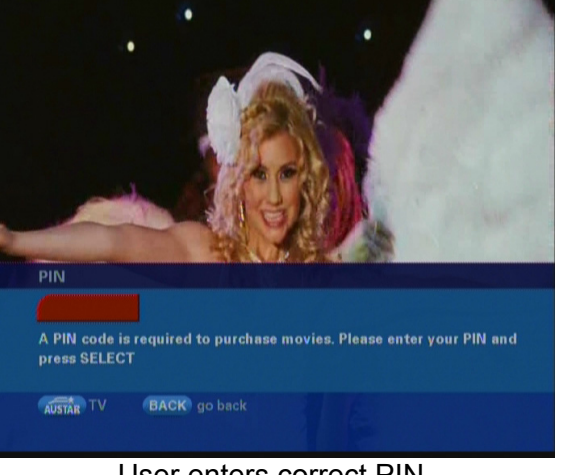

User enters correct PIN

8.The purchase information is now displayed Customer must call 132 159 and quote the order code

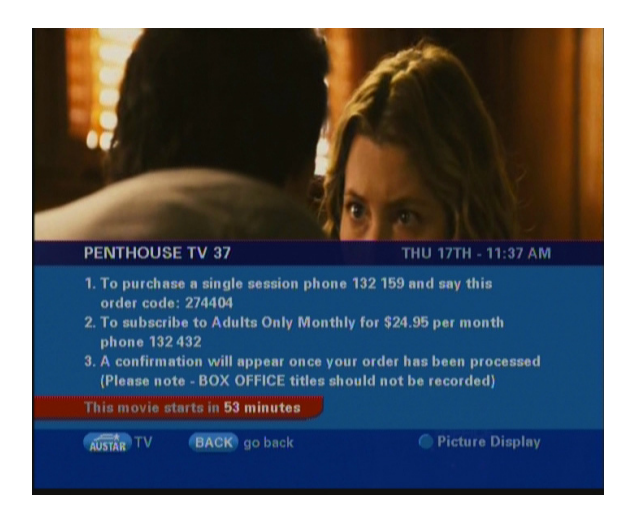